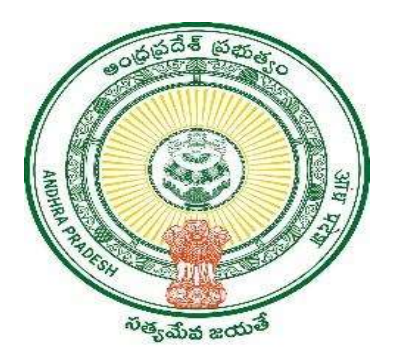

#### **GOVERNMENT OF ANDHRA PRADESH**

**GVWV & VSWS DEPARTMENT** 

Auto Nagar, Vijayawada

# **Marriage certificate registration**

User Manual October 2022

# **Table of Contents**

| 1. | Service overview                                                                  | 3  |
|----|-----------------------------------------------------------------------------------|----|
| 2. | Digital Assistant login                                                           | 4  |
|    | 2.1 Basic Details Form                                                            | 4  |
|    | 2.2 Application Form: Post filling Basic Details proceed to Application Form Page | 5  |
| 3. | Marriage certificate approval process                                             | 9  |
|    | 3.1 Rural areas – Panchayat Secretary DDO(PSDDO)                                  | 9  |
|    | 3.1.1 Profile update process in PSDDO login                                       | 9  |
|    | 3.1.2 PSDDO profile update request approval process in MPDO login                 | 12 |
|    | 3.1.3 Request approval in PSDDO login                                             | 14 |
|    | 3.1.4 Sample Marriage Certificate for RURAL                                       | 17 |
|    | 3.2 Urban areas – Municipal Commissioner (MC)                                     | 18 |
|    | 3.2.1 Profile Update process in MC login                                          | 18 |
|    | 3.2.2 Profile update request approval process in JCREV login                      | 18 |
|    | 3.2.3 Request approval in MC login                                                | 18 |
|    | 3.2.4 Sample Marriage certificate for Urban                                       | 22 |

### 1. Service overview

The Government of Andhra Pradesh is providing the service "Marriage Certificate" to the citizens under the Andhra Pradesh Compulsory Registration of Marriage Act, 2002 to those who want to get a marriage certificate as a proof of their marriage. Citizens need visit the village/ward secretariat to apply for this service and visit the approving authority for verification.

The service costs for this service are as follows:

- I. Application date is within 30 days from marriage date Rs 150
- II. Application date is greater than 30 days from marriage date in Rs 250

This service can be applied by citizens who are recently married, and whose marriage date is within **60 days(rural)** & **90 days(urban)** of application date.

The application raised by the Digital Assistant (DA) is forwarded to Municipal Commissioner (MC) in urban areas and Panchayat Secretary – Drawing and Disbursement Officer (PSDDO) in rural areas according to the address selected in the Place of marriage section in the application form.

The SLA for this service is as follows:

Rural areas – 15 days

Urban areas – 30 days

The bride and the groom should visit the PS/MC office for verification purpose and after verifying the application details the PS/MC approves the application and the citizen can take the printout of marriage certificate at village/ward secretariats.

### 2. Digital Assistant login

Digital Assistant can raise marriage certificate request as per citizen requirement. <u>Note:</u> All Aadhar numbers in the application form including Bride, Bridegroom, Witnesses should be unique. No common Aadhar numbers should be entered in the fields.

#### 2.1 Basic Details Form

1. Citizen Basic Details Form: Enter either bride's or bridegroom's Aadhaar Number. Details will be fetched from Household Data.

| 🍥 AP సేవ చె                                                                                                    | ෘර්ත                                                                                                    |                                                                                                    |                                                                     | Sri YS Jagan Mohan Reddy<br>Hon'ble Chief Minister of Andhra Prac |
|----------------------------------------------------------------------------------------------------|----------------------------------------------------------------------------------------------------|----------------------------------------------------------------------------------------------------|---------------------------------------------------------------------|-------------------------------------------------------------------|
| Profile Update<br>Dashboard                                                                                                    | Hello, BANAVATHU SRIKANTH<br>Panchayat Secretary Grade-VI (DA)                                                                         | NAYAK ~                                                                                                    |                                                                     | 2 11:00:52 AM<br>03 October 2022 MON                              |
| Reports                                                                                                    | GSWS / Application Submission / Regist                                                                                                 | ration Department / Marriage Certificate                                                                                                    |                                                                     |                                                                   |
| Challan Payment                                                                                                    | Manufactor Constituents Annalised                                                                                                    | ion Form                                                                                                    |                                                                     |                                                                   |
| endian rayment                                                                                                    | Marriage Certificate Applicati                                                                                                    |                                                                                                    |                                                                     |                                                                   |
| Request Tracking System                                                                                                    |                                                                                                    | Basic Details                                                                                                    |                                                                     | Application Form                                                  |
| Request Tracking System                                                                                                    | Aadhaar Number: *                                                                                                    | Basic Details<br>Citizen Name: "                                                                                                    | Father/Husband Name:**                                              | Application Form                                                  |
| Request Tracking System t Of Services Application Submission                                                                                          | Aadhaar Number: "<br>664080453344                                                                                                    | Basic Details Citizen Name: * Rahul                                                                                                    | Father/Husband Name:**                                              | Application Form<br>Gender.*                                      |
| Request Tracking System t Of Services Application Submission onsumer Affairs, Food and Civil                                                          | Aadhaar Number: *<br>664080453344 Pre                                                                                                  | Fill Citizen Name: * Rahul Caste: *                                                                                                    | Father/Husband Name:** test father Religion: *                      | Application Form Gender: * Male Qualification: *                  |
| Request Tracking System<br>t Of Services<br>Application Submission<br>nsumer Affairs, Food and Civil<br>pplies<br>WS Services                         | Aadhaar Number; "<br>664080453344<br>Date of Birth: "<br>16/10/1975                                                                    | Fill Citizen Name: " Fill Caste: " EC-A Controlling Caste: " Caste: " Caste | Father/Husband Name:*<br>test father<br>Religion: *<br>Buddhist     | Application Form Gender: * Qualification: * M.TECH                |
| Request Tracking System<br>COF Services<br>Application Submission<br>nsumer Affairs, Food and Civil<br>pplies<br>WS Services<br>nchayat Raj and Rural | Aadhaar Number: *       Aadhaar Number: *       664080453344       Pre       Date of Birth: *       16/10/1975       Marital Status: * | Basic Details Citizen Name: * Rahul Caste: * BC-A Mobile No: *                                                                                                    | Father/Husband Name:**  test father  Religion: **  Buddhist  Email: | Application Form Gender: * Male Qualification: * M.TECH           |

#### 2. Click on continue in basic details and it should navigate to Application form

| ාණ<br>මේ ලාබා-කාර්ය ්තිකාංග<br>මෙමම්     | าบัวลับบ<br>สัญหม <sub>อ</sub> ด                           |                 |              | Sri YS Jagan Mohan Reddy<br>Hon'ble Chief Minister of Andhra Pradesh |
|------------------------------------------|------------------------------------------------------------|-----------------|--------------|----------------------------------------------------------------------|
| > Home                                   | Permanent Address                                          |                 |              |                                                                      |
| > Report                                 | Daor No: *                                                 | Street Name : * | District : * | Mandal/Municipality: *                                               |
| > View Transaction                       | 2-123                                                      | 2-123A          | KRISHNA 🗸    | AVANIGADDA-R                                                         |
| > Challan Payment                        | Village/Ward/Secretariat: *                                | Pin Code: *     |              |                                                                      |
| List Of Services                         | PULIGADDA 🗸                                                | 532401          |              |                                                                      |
| ✓ Application Submission                 |                                                            |                 |              |                                                                      |
| + Civil Supplies Department              | Present Address is same as Permanent Ad<br>Present Address | dress           |              |                                                                      |
| - MAUD Department                        | Present Address                                            |                 |              |                                                                      |
| 1. Birth/Death Certificate               | Door No: *                                                 | Street Name : * | District: *  | Mandal/Municipality:*                                                |
| 2. Child Name Inclusion                  | 2-123                                                      | 2-123A          |              | AVANIGADDA-R                                                         |
| 3. Corrections In Birth Certificate      |                                                            |                 |              |                                                                      |
| 4. Corrections In Death Certificate      | Village/Ward/Secretariat: *                                | Pin Code: *     |              |                                                                      |
| 5. Non Availability Birth<br>Application | PULIGADDA Y                                                | 532401          |              |                                                                      |
| 6. Non Availability Death<br>Application |                                                            |                 |              |                                                                      |
| + Pension Department                     |                                                            |                 |              | Reset Continue                                                       |
| - Revenue Department                     |                                                            |                 |              | s contraction of the owner.                                          |

### 2.2 Application Form: Post filling Basic Details proceed to Application Form Page

1. In Application form enter the relevant details in all mandatory fields.

| → C 🏻 uat.vswsonlin                        | ne.ap.gov.in/#/registration/marriage-certificate                    |                                  | ● 企 ☆ 🏞 🛽                  |                                     |                                                |  |
|--------------------------------------------|---------------------------------------------------------------------|----------------------------------|----------------------------|-------------------------------------|------------------------------------------------|--|
| 🌀 AP సేవ ส                                 | ෂිර්ච                                                               |                                  |                            | Sri YS Jagan Mo<br>Honble Chief Min | o <b>han Reddy</b><br>nister of Andhra Pradesh |  |
| Profile Update<br>Dashboard                | Hello, BANAVATHU SRIKANTH NAY/<br>Panchayat Secretary Grade-VI (DA) | NK ~                             |                            | 11:08:49 AM<br>03 October 2022 H    | MON Log Out                                    |  |
| Reports<br>View Transaction                | GSWS / Application Submission / Registration D                      | epartment / Marriage Certificate |                            |                                     |                                                |  |
| Challan Payment                            | Marriage Certificate Application Fo                                 | rm                               |                            |                                     |                                                |  |
| Request Tracking System                    | Basic                                                               | Details                          |                            | Application Form                    |                                                |  |
| st Of Services                             | Marriage Details                                                    |                                  |                            |                                     |                                                |  |
| Application Submission                     | Date of Marriage: *                                                 | Venue of Marriage: *             |                            |                                     |                                                |  |
| onsumer Affairs, Food and Civil<br>Ipplies | 01/10/2022                                                          | Function Hall                    | ~                          |                                     |                                                |  |
| SWS Services                               | Place of Marriage                                                   |                                  |                            |                                     |                                                |  |
| anchayat Raj and Rural<br>evelopment       | District : *                                                        | Mandal/Municipality: *           | Village/Ward/Secretariat:* | Panchayat: *                        | ~                                              |  |
| ivenue                                     | Bride Details                                                       |                                  | Paronoono                  |                                     |                                                |  |

2. Enter valid Bride Aadhar number and authenticate using Aadhar OTP

| 🌀 AP సేవ చెకి                                        | .gov.in/#/registration/marriage-certificate |                                         |                  | ⊶     Image: Constraint of the second second |
|------------------------------------------------------|---------------------------------------------|-----------------------------------------|------------------|----------------------------------------------------------------------------------------------------|
| > Profile Update                                     |                                             |                                         |                  |                                                                                                    |
| Dashboard                                            |                                             | A.KONDURU-A                             | ANONDORU         |                                                                                                    |
| Reports                                              | Bride Details                               |                                         |                  |                                                                                                    |
| View Transaction                                     | OTP(One Time Password)     Dimetric         |                                         |                  |                                                                                                    |
| Challan Payment                                      | Aadhaar Number: *                           | OTP (One Time Password): *              |                  |                                                                                                    |
| -<br>Request Tracking System                         | 828360688098 Send OTP                       |                                         |                  |                                                                                                    |
| ist Of Services                                      | 1.111.121                                   |                                         |                  | OTP Authenticate                                                                                                    |
| Application Submission                               | Name:                                       | Gender: "                               | Date of birth:   |                                                                                                    |
| onsumer Affairs, Food and Civil<br>pplies            | Religion: *                                 | Age as on solemnization of marriage : * | Father's Name: * | Address: *                                                                                                    |
|                                                      |                                             | 28                                      | toot forther     |                                                                                                    |
| SWS Services                                         | Christian                                   | 20                                      | test latrier     | konduru                                                                                                    |
| SWS Services<br>anchayat Raj and Rural<br>evelopment | Caste: *                                    | Status at the time of marriage :*       | Mobile No: *     | Occupation : *                                                                                                    |

3. Enter valid Bridegroom Aadhar number and authenticate using Aadhar OTP /Biometric.

| 🔘 AP సేవ చెశే                                | ប្តែខា                               |                                         |                  | Sri YS Jagan Mohan Reddy<br>Hon'ble Chief Minister of Andhra Prade |
|----------------------------------------------|--------------------------------------|-----------------------------------------|------------------|--------------------------------------------------------------------|
| Profile Update                               | Bridegroom Details                   |                                         |                  |                                                                    |
| Dashboard                                    | Authentication Type:"                |                                         |                  |                                                                    |
| Renorts                                      | ● OTP(One Time Password) ○ Biometric |                                         |                  |                                                                    |
| inchore.                                     | Aadhaar Number: "                    | OTP (One Time Password): *              |                  |                                                                    |
| View Transaction                             | 664080453344 Send OTP                |                                         |                  |                                                                    |
| Challan Payment                              |                                      |                                         |                  |                                                                    |
| Request Tracking System                      |                                      |                                         |                  | OTP Authenticate                                                   |
|                                              | Name: *                              | Gender: *                               | Date of Birth: * | Educational Qualification: "                                       |
| ist Of Services                              | Rahul Sharma                         | Male 🗸                                  | 20/07/1989       | M.TECH 🗸                                                           |
| Application Submission                       | Religion: "                          | Age as on solemnization of marriage : * | Father's Name: * | Address: *                                                         |
| Consumer Affairs, Food and Civil<br>Supplies | Buddhist 🗸                           | 33                                      | father testing   | Hyderabad                                                          |
| GSWS Services                                | Caste: *                             | Status at the time of marriage : *      | Mobile No: *     | Occupation : *                                                     |
| Panchayat Raj and Rural<br>Development       | BC-C 🗸                               | Unmarried                               | 8658769658       | PRIVATE SERVICE                                                    |
|                                              |                                      |                                         |                  |                                                                    |

### 4. Enter valid Witness 1 and Witness 2 details for Bride.

| 💿 AP సేవ చె                              | វិប្លិ៍ម៍                   |                                  |                        | Sri YS Jagan Mohan Reddy<br>Hon'ble Chief Minister of Andhra Prade |
|------------------------------------------|-----------------------------|----------------------------------|------------------------|--------------------------------------------------------------------|
|                                          | Caste:                      | status at the time of marriage : | Mobile No:             | Occupation :                                                       |
| Frome opulate                            | BC-C                        | ✓ Unmarried                      | ♥ 8658769658           | PRIVATE SERVICE 🗸                                                  |
| Dashboard                                | Handicapped: *              |                                  |                        |                                                                    |
| Reports                                  | O Yes 🖲 No                  |                                  |                        |                                                                    |
| /iew Transaction                         | Witness 1 Details for Bride |                                  |                        |                                                                    |
| Challan Payment                          | Aadhaar Number: *           | Name: *                          | Father/Husband Name: * | Address: *                                                         |
|                                          | 810396357004 Pre-           | FIII UJAVALA RESHMA              | rajesh test            | 2-28/a,A.KONDURU,A.KONDURU,NTR                                     |
| Request Tracking System                  | Age: *                      | Occupation : *                   | Relation : *           | Passoort Size ohoto (Upload Only ioo/ioeg                          |
| t Of Services                            | 24                          |                                  | Penther                | format)*                                                           |
| Application Submission                   |                             |                                  |                        | images.jpg Browse X                                                |
| nsumer Affairs, Food and Civil<br>pplies | Witness 2 Details for Bride |                                  |                        |                                                                    |
| WS Services                              | Aadhaar Number: *           | Name: *                          | Father/Husband Name: * | Address: *                                                         |
| nchayat Raj and Rural<br>velopment       | 588557713358 Pre-           | Fill BINOD                       | ravi test              | 1-129,KOLIGAM,ICHCHAPURAM,SRIKAKL                                  |
| enue                                     | Age: *                      | Occupation : *                   | Relation : "           | Passport Size photo (Upload Only jpg/jpeg                          |
|                                          | 28                          | GOVT SERVICE                     | V Sirtar               |                                                                    |

### 5. Enter valid Witness 1 and Witness 2 details for Bridegroom.

| 💿 AP సేప න්                   | រប្លីស្                      |                            |                        | Sri YS Jagan Mohan Reddy<br>Honble Chief Minister of Andhra Prad |
|-------------------------------|------------------------------|----------------------------|------------------------|------------------------------------------------------------------|
| rofile Update                 |                              |                            |                        |                                                                  |
| ashboard                      | Witness 1 Details for Brideg | Name <sup>, *</sup>        | Father/Hoshand Namer*  | Addrace.**                                                       |
| eports                        | 837073444997                 | Pre-Fill VANAPARLA BAMAYYA | Arjun                  | 1-31B,A.KONDURU,A.KONDURU,NTR                                    |
| iew Transaction               | Age: *                       | Occupation : *             | Relation : *           | Passport Size photo (Upload Only jpg/jpeg                        |
| hallan Payment                | 41                           | MONEY LENDER               | ✓ Uncle                | v format)*                                                       |
| equest Tracking System        |                              |                            |                        | ABC-jpg Browse                                                   |
| Of Services                   | Witness 2 Details for Bride  | groom                      |                        |                                                                  |
| pplication Submission         | Aadhaar Number: *            | Name: *                    | Father/Husband Name: * | Address: **                                                      |
| sumer Affairs, Food and Civil | 683115170502                 | Pre-Fill SAYAD SHABHANA    | Hyder                  | 4-2,A,KONDURU,A.KONDURU,NTR                                      |
| n Sanurar                     | Age: *                       | Occupation : *             | Relation : *           | Passport Size photo (Upload Only jpg/jpeg                        |
| chayat Raj and Rural          | 40                           | TEACHER                    | ▼ Nephew               | XYZ.jpg Browse X                                                 |
|                               |                              |                            |                        |                                                                  |

# 6. Upload all valid documents in the list.

| Profile Update                   |                                                                                |                            |                                             |                                                                                 |        |     |
|----------------------------------|--------------------------------------------------------------------------------|----------------------------|---------------------------------------------|---------------------------------------------------------------------------------|--------|-----|
| Dashboard                        | Document List<br>Note: All Upload Documents are in Pdf Format Only, Maximum Up | load Size Per File is 1MB. |                                             |                                                                                 |        |     |
| Reports                          | Marriage photo (Upload Only jpg/jpeg format) *                                 |                            |                                             | Marriage Invitation Card *                                                      |        |     |
| View Transaction                 | images.jpg                                                                     | Browse ×                   |                                             | Marriage Invitation Card.pdf                                                    | Browse | ×   |
| Challan Payment                  | Proof Of Age For Bride (Aadhar Card) *                                         |                            | Proof Of Age For Bridegroom (Aadhar Card) * |                                                                                 |        |     |
|                                  | Proof Of Age bride.pdf                                                         | Browse ×                   |                                             | Proof Of Age Groom.pdf                                                          | Browse | ×   |
| Request tracking system          | Divorce Certificate                                                            |                            |                                             | Death Certificate of Deceased Spouse                                            |        |     |
| ist Of Services                  | Q. No File choosen                                                             | Browse                     |                                             | Q No File choosen                                                               | Brov   | /se |
| Application Submission           | Notary Affidavit                                                               |                            |                                             | Proof Of Residence (Rice Card/Telephone Bill/Electricity Bill/Aadhar Card/Voter |        |     |
| Consumer Affairs, Food and Civil | Q No File choosen                                                              | Browse                     |                                             | ID/Passport/Driving License/MGNREGS Job Card) *                                 |        |     |
| ирриса                           |                                                                                |                            |                                             | Proof res.pdf                                                                   | Browse | ×   |

7. After entering all valid details click on Show payment.

8. After clicking on show payment it will navigate to gateway page

Scenario 1 – Payment charges will be 150 in case the application date is within 30 days from marriage date.

Scenario2 - Payment charges will be 250 in case of marriage date is over 30 days from application

9. Select any payment method and click on continue payment.

| C 🔒 uat.vswsonlin     | ap.gov.in/#/payment-gateway?id=MC22100314967 | 78&department=R      | S&type=MarriageCertificate                                              |                     | • 🖻 🕁                                          |
|-----------------------|----------------------------------------------|----------------------|-------------------------------------------------------------------------|---------------------|------------------------------------------------|
| ) AP <b>เ</b> ้อ์ ส   | វត្តខ                                        |                      |                                                                         |                     | Sri YS Jagan Mohan<br>Hon'ble Chief Minister c |
| Profile Update        |                                              |                      | PAYMENT GATEWAY                                                         |                     |                                                |
| ashboard              | Pa                                           | ayment Details       |                                                                         |                     |                                                |
| ports                 | Re                                           | ference No : MC22100 | 13149678                                                                |                     |                                                |
| w Transaction         | An                                           | nount To Pay         |                                                                         | ₹50.00              |                                                |
| hallan Payment        | Su                                           | ircharge Amount      |                                                                         | ₹0.0 <mark>0</mark> |                                                |
| quest Tracking System | Co                                           | onvenience Fee NEFT  |                                                                         | ₹100.00             |                                                |
| rvices                |                                              | Total Amount         |                                                                         | 150.00              |                                                |
| on Submission         |                                              | Total Anothe         |                                                                         | (150,00             |                                                |
| fairs, Food and Civil |                                              | <b>A</b>             | Secure Checkout by                                                      | s k                 |                                                |
| 25                    |                                              |                      | 1                                                                       |                     |                                                |
| ij and Rural<br>t     | Se                                           | lect Payment Method  | <ul> <li>BillDesk Online</li> <li>Paytm Online</li> <li>Cash</li> </ul> |                     |                                                |
|                       |                                              |                      | Continue Payment                                                        |                     |                                                |
|                       |                                              |                      | Cancel Payment                                                          |                     |                                                |
|                       |                                              |                      |                                                                         |                     |                                                |

#### 10. Payment receipt is generated.

| C 🔒 uat.vswsonline.ap                       | .gov.in/#/payment-receipt?id=I       | MC221003149678&department=RS             |                       | er Q 순 ☆ 🏞                                            |                             |
|---------------------------------------------|--------------------------------------|------------------------------------------|-----------------------|-------------------------------------------------------|-----------------------------|
| 🌀 AP సేవ చెశిర్టల్                          |                                      |                                          |                       | Sri YS Jagan Mohan Red<br>Honble Chief Minister of An | <b>ddy</b><br>ndhra Pradesi |
| > Profile Update                            |                                      |                                          | inde an               |                                                       |                             |
| > Dashboard                                 |                                      |                                          |                       |                                                       |                             |
| > Reports                                   |                                      |                                          |                       |                                                       |                             |
| > View Transaction                          |                                      |                                          |                       |                                                       |                             |
| Challan Payment                             |                                      |                                          | adagate active        |                                                       |                             |
| <ul> <li>Request Tracking System</li> </ul> |                                      |                                          | Payment Receipt       | Date - 03/00/2022 11:26                               | 55 514                      |
| List Of Services                            |                                      |                                          |                       |                                                       |                             |
|                                             | Secretariat Name :                   | Khambhampadu2                            | Secretariat ID :      | U10630663-DA@apgsvis.onmicrosoft.com                  |                             |
| Comparison Submission                       | Application Number :                 | MC221003149678                           | Transaction ID:       | TMC221003149678                                       |                             |
| Supplies                                    | Service Name :                       | Marriage Certificate                     | Department Name:      | Revenue Department                                    |                             |
| GSWS Services                               |                                      |                                          |                       |                                                       |                             |
| Panchayat Raj and Rural                     | Applicant Name :                     | Hanus                                    | Father/Husband Name : | lest rather                                           |                             |
| Development                                 | District :                           | Ntr                                      | Mandal:               | A konduru-r                                           |                             |
| < Kevenue                                   | Amount Paid :                        | 150 /~                                   | Amount In Words :     | One Hundred Fifty Rupees Only                         |                             |
|                                             | Payment Mode :                       | Cash                                     | SLA :                 | 30 DAVS                                               |                             |
|                                             | Transaction Date :                   | 03/10/2022 11:26:55 AM                   |                       |                                                       |                             |
|                                             | Note :                               |                                          |                       |                                                       |                             |
|                                             | 1. To Know the Application status, P | Please visit https://vswsonline.ap.gov/n |                       |                                                       |                             |
|                                             | 2 February 1997                      |                                          |                       |                                                       |                             |

### 3. Marriage certificate approval process

Once Application is submitted from DA login-

- 1. It is forwarded to Municipal Commissioner (MC) login in case of Urban area.
- 2. It is forwarded to Panchayat Secretary DDO (PSDDO) login in case of Rural area.

### 3.1 Rural areas – Panchayat Secretary DDO(PSDDO)

### 3.1.1 Profile update process in PSDDO login

#### 1.Login with PS DDO

2. Enter valid Username (<u>DDOcode-PSDDO@apgsws.onmicrosoft.com</u>) and password then click on sign in

| $\leftarrow$ $\rightarrow$ C $\bigcirc$ | https://login.microsoftonline.com/27f010d0-96ad-4ca4-b62d-ae78a4a2a430/oauth2/v2.0/authorize?client_id=9358bc12-0b65-43b9-a4d7 🖉 A 😘 🎓 🚇                                                                                                    |
|-----------------------------------------|----------------------------------------------------------------------------------------------------|
|                                         |                                                                                                    |
|                                         | Image: Constraint of the second second s |
|                                         | AP ລ້າວ ວ່າຄັງຄູ່ຍັ           ← u5142202032-psddo@apgsws.onmicrosoft.com           Enter password                                                                                                    |
|                                         | Forgot my password Sign in                                                                                                    |

# 3. Go to Profile update tab

| $\rightarrow$ | C 🔒 uat                      | t.vswsonline.                 | .ap.gov.in/#/s | ignature-upload     |                   |             |     |                  |                                    |      |        | o                          | ₩ @ ☆ <b>1</b>                                             |                          |
|---------------|------------------------------|-------------------------------|----------------|---------------------|-------------------|-------------|-----|------------------|------------------------------------|------|--------|----------------------------|------------------------------------------------------------|--------------------------|
| 0             | ) AP ភិ                      | ාබ් ඩ්                        | រិក្ខ័ខ៍       |                     |                   |             |     |                  |                                    |      |        | Sri Y<br>Hon'i             | <b>'S Jagan Mohan Re</b><br>ble Chief Minister of <i>I</i> | <b>ddy</b><br>ndhra Prad |
|               | Hello, Jayt<br>Panchayat See | r <b>est ∼</b><br>cretary DDO |                |                     |                   |             |     |                  |                                    |      |        | 03:04:02 F<br>04 October 2 | 2M<br>022 TUE Log                                          | Out                      |
| _             |                              |                               |                |                     |                   |             |     |                  |                                    |      |        | 0                          | Home                                                       |                          |
| Add/          | 'Edit Panchay                | yat Secreta                   | ary            |                     |                   |             |     |                  |                                    |      |        |                            |                                                            |                          |
| S<br>NO       | 'Edit Panchay<br>Name        | District<br>Name              | Mandal<br>Name | Secretariat<br>Name | Panchayat<br>Name | Designation | UID | Mobile<br>Number | Digital Signature Serial<br>Number | Role | Status | Fascimile Signature        | Profile Update<br>Status                                   | Action                   |

### 4.Click on Edit profile

| Edit Profile |                                         | × |
|--------------|-----------------------------------------|---|
|              | Name :*                                 |   |
|              | NEW PSDDO test                          |   |
|              | Aadhar Number *                         |   |
|              | 837073444997                            |   |
|              | Mobile Number :*                        |   |
|              | 7374298749                              |   |
|              | Digital Signature Serial No :*          |   |
|              | Enter Digital Signature Serial No       |   |
|              | Digital Signature Serial No is required |   |
|              | Role :**                                |   |
|              | Regular 🗸                               |   |
|              | Status :*                               |   |
|              | Activo                                  |   |

5.Update details and click on update button.

| Edit Profile |                                |  |
|--------------|--------------------------------|--|
|              | Name :*                        |  |
|              | Panchayat DDO                  |  |
|              | Aadhar Number .*               |  |
|              | 837073444997                   |  |
|              | Mobile Number :*               |  |
|              | 7374298749                     |  |
|              | Digital Signature Serial No :* |  |
|              | 3253345                        |  |
|              | Role :*                        |  |
|              | Regular 🗸                      |  |
|              | Status .*                      |  |
|              | Active 🗸                       |  |

6.Alert message will be display for successfully update

| $\rightarrow$ | C 🔒 ua                            | at.vswsonline                 | .ap.gov. <mark>in/#</mark> /s | ignature-uploa      | d                 |               |              |                  |                                       |         |        | c                          | * 12 \$                                              |        |
|---------------|-----------------------------------|-------------------------------|-------------------------------|---------------------|-------------------|---------------|--------------|------------------|---------------------------------------|---------|--------|----------------------------|------------------------------------------------------|--------|
| 0             | ) AP i                            | ර්ති නී                       | හිටි                          |                     | Alert             |               |              |                  |                                       |         |        | Sri Y<br>Hon               | <b>/S Jagan Mohan Re</b><br>Ible Chief Minister of A |        |
|               | <b>Hello, Jay</b><br>Panchayat Si | <b>test →</b><br>ecretary DDO |                               |                     | Profile Upd       | ated Successf | ully         |                  |                                       |         |        | 03:06:10 P<br>04 October 2 |                                                      |        |
| Add/          | Edit Pancha                       | ayat Secreta                  | ary                           |                     | L.,               |               |              |                  | Ok                                    |         |        | C                          | Home                                                 |        |
| S<br>NO       | Name                              | District<br>Name              | Mandal<br>Name                | Secretariat<br>Name | Panchayat<br>Name | Designation   | UID          | Mobile<br>Number | Digital Signature Serial<br>Number    | Role    | Status | Fascimile Signature        | Profile Update<br>Status                             | Action |
| 1             | Panchayat<br>DDO                  | 2                             |                               |                     | KAMBHAMPADU       | PSDDO         | XXXXXXXX4997 | 7374298749       | No Digital Signature Serial<br>Number | Regular | Active | No Fascimile<br>Signature  | Pending                                              | Edit   |

# 3.1.2 PSDDO profile update request approval process in MPDO login

### 1. Login with MPDO Login credentials

|                     | TAP                                      | ភត ត                    | කංසිභ                             |                   |                   |                                                              |                                             |                                                                   |                                                                                       |                             |                            | H                     | on'ble Chief Mir                                  | nister of Andhra Prac               |
|---------------------|------------------------------------------|-------------------------|-----------------------------------|-------------------|-------------------|--------------------------------------------------------------|---------------------------------------------|-------------------------------------------------------------------|---------------------------------------------------------------------------------------|-----------------------------|----------------------------|-----------------------|---------------------------------------------------|-------------------------------------|
|                     | <b>Hello, P</b> '<br>Mandal Pa           | VS NAGE<br>arishad Deve | SWARA RA                          | <b>0 ~</b><br>ers |                   |                                                              |                                             |                                                                   |                                                                                       |                             |                            | 03:12:59<br>04 Octobe | PM  <br>r 2022 TUE                                | Log Out                             |
| dd<br>ofile<br>Peno | MPDO/Ed<br>Update Status<br>ding         | lit MPDO                | /WEA                              | ~                 |                   |                                                              |                                             |                                                                   |                                                                                       |                             |                            |                       | Home                                              |                                     |
|                     |                                          |                         |                                   |                   |                   |                                                              |                                             |                                                                   |                                                                                       |                             |                            |                       |                                                   |                                     |
| S<br>NO             | Name                                     | District<br>Name        | Mandal<br>Name                    | Secretariat Name  | Panchayat<br>Name | Designation                                                  | UID                                         | Mobile<br>Number                                                  | Digital Signature<br>Serial Number                                                    | Role                        | Status                     | Fascimile Signature   | Profile<br>Update<br>Status                       | Action                              |
| S<br>NO             | Name<br>Narayana                         | District<br>Name<br>NTR | Mandal<br>Name<br>A.KONDURU-<br>R | Secretariat Name  | Panchayat<br>Name | Designation<br>Mandal Parishad<br>Development Officers       | UID<br>XXXXXXXXXXXXXXXXXXXXXXXXXXXXXXXXXXXX | Mobile<br>Number<br>2345678934                                    | Digital Signature<br>Serial Number<br>NIR567                                          | Role<br>Regular             | <b>Status</b><br>Active    | Fascimile Signature   | Profile<br>Update<br>Status<br>Pending            | Action                              |
| s<br>NO<br>1        | Name<br>Narayana<br>Sunitha<br>kumarirey | District<br>Name<br>NTR | Mandal<br>Name<br>A.KONDURU-<br>R | Secretariat Name  | Panchayat<br>Name | Designation<br>Mandal Parishad<br>Development Officers<br>DA | UID<br>3000000000789<br>30000000(9999       | Mobile           Number           2345678934           2345678906 | Digital Signature<br>Serial Number<br>NIR557<br>No Digital Signature<br>Serial Number | Role<br>Regular<br>Incharge | Status<br>Active<br>Active | Fascimile Signature   | Profile<br>Update<br>Status<br>Pending<br>Pending | Action<br>Edit<br>Edit &<br>Approve |

### 2. Click on edit/Approve button.

|                                   | 3 |
|-----------------------------------|---|
| Name :*                           |   |
| Panchayat DDO                     |   |
| Aadhar Number :*                  |   |
| 837073444997                      |   |
| Mobile Number :*                  |   |
| 7374298749                        |   |
| <br>Digital Signature Serial No * |   |
| Enter Digital Signature Serial No |   |
| Role :*                           |   |
| Regular                           |   |
| Status :*                         |   |
| Active                            |   |

# 8. Click on approve button and profile updated successfully

| $\leftarrow$ $ ightarrow$ $ m C$ $ m b$ https://uat.vswsonline.ap.gov.in | /#/signature-upload                                        | A* to te to 🤹 …                                                      |
|--------------------------------------------------------------------------|------------------------------------------------------------|----------------------------------------------------------------------|
| 🍥 AP సేవ చెశిర్జల్                                                       | Alert                                                      | Sri YS Jagan Mohan Reddy<br>Horible Chief Minister of Andhra Pradesh |
| Hello, PVS NAGESWARA RAO ~<br>Mandal Parishad Development Officers       | Profile Updated Successfully                               | 03:20:12 PM<br>04 October 2022 TUE                                   |
| Add MPDO/Edit MPDO/WEA Profile Update Status: Pending                    | Ok                                                         | Home                                                                 |
| S Name District Mandal Name Secretariat                                  | Name Panchayat Designation UID Mobile Digital Signature Re | ole: Status Fascimile Signature Profile Update Action                |

# 9. Profile approved successfully

| -                     | ⇒ C ©                                     | https://uat.vs             | wso <mark>nl</mark> ine.ap. | gov.in/#/signature | -upload       |                    |                      |                                |                                                                                |                 |                  | A» ٤                                                | 6 €                                              |                        |
|-----------------------|-------------------------------------------|----------------------------|-----------------------------|--------------------|---------------|--------------------|----------------------|--------------------------------|--------------------------------------------------------------------------------|-----------------|------------------|-----------------------------------------------------|--------------------------------------------------|------------------------|
| 0                     | ) AP ไม่ส                                 | ා න්ඩර්                    | ป้                          |                    |               |                    |                      |                                |                                                                                |                 |                  | Sri YS<br>Hon'bl                                    | <b>Jagan Mohan Red</b><br>e Chief Minister of An | <b>dy</b><br>dhra Prac |
|                       | <b>Hello, PVS NA</b><br>Mandal Parishad ( | GESWARA F<br>Development O | <b>RAO ~</b><br>fficers     |                    |               |                    |                      |                                |                                                                                |                 |                  | 3:21:00 PM<br>04 October 202                        | 2 TUE Log O                                      | ut                     |
| <b>\dd</b><br>/rofile | MPDO/Edit MP                              | DO/WE <mark>A</mark>       |                             |                    |               |                    |                      |                                |                                                                                |                 |                  |                                                     | Home                                             |                        |
| Арр                   | roved                                     |                            | ~                           |                    |               |                    |                      |                                |                                                                                |                 |                  |                                                     |                                                  |                        |
|                       |                                           |                            |                             |                    | Provide state |                    |                      |                                |                                                                                |                 |                  |                                                     |                                                  |                        |
| S<br>NO               | Name                                      | District<br>Name           | Name                        | Secretariat Name   | Name          | Designation        | UID                  | Mobile<br>Number               | Digital Signature Serial<br>Number                                             | Role            | Status           | Fascimile<br>Signature                              | Profile Update<br>Status                         | Action                 |
| S<br>NO               | Name<br>Sunkara Seetha<br>Sandhya Rani    | District<br>Name           | Mandal<br>Name              | Secretariat Name   | Name          | Designation<br>WEA | UID<br>XXXXXXXXX0789 | Mobile<br>Number<br>9849903967 | No Digital Signature Serial<br>Number<br>No Digital Signature Serial<br>Number | Role<br>Regular | Status<br>Active | Fascimile<br>Signature<br>No Fascimile<br>Signature | Profile Update<br>Status<br>Approved             | Action                 |

# 3.1.3 Request approval in PSDDO login

1. Click on the pending request in the PSDDO login

| <ul> <li>C</li> <li>uat.vswsonline.ap.gov.in/#</li> <li>Grama - Ward Sach</li> <li>Grama - Ward Sach</li> </ul> | /home                       |                         |                 |                        | Ŕ                                  | * 🛛 * 🗆 🛎                                               |
|----------------------------------------------------------------------------------------------------|-----------------------------|-------------------------|-----------------|------------------------|------------------------------------|---------------------------------------------------------|
| 🍥 AP సేవ చెశిర్టల్                                                                                              |                             |                         |                 |                        | Sri YS Jag<br>Honble Ch            | <b>an Mohan Reddy</b><br>ief Minister of Andhra Pradesh |
| <b>Hello, ∼</b><br>Panchayat Secretary DDO                                                                      |                             |                         |                 |                        | 01:36:17 PM<br>03 October 2022 MOI | N Log Out                                               |
| Redirect to Meeseva Request Traci                                                                               | ing System Hosue Sites eKYC | Status Updation Reports | 5               |                        |                                    |                                                         |
| 1<br>Total Service Requests                                                                                     | <b>1</b><br>Open Within SLA | Open Br                 | 0<br>eyond SLA  | O<br>Closed Within SLA | Closed Bey                         | yond SLA                                                |
| Request List - Total Requests                                                                                   |                             |                         |                 |                        | Search Transaction                 |                                                         |
| S.No Request ID                                                                                                 | Service Name                | Service Category        | Department Name | Citizen Name           | Applied Date                       | Status                                                  |
| 1 MC221003149682                                                                                                | MarriageCertificate         | RS                      | RS              | Anantha Rao            | 03/10/2022                         | Pending                                                 |
| Requests per page: 10                                                                                           |                             |                         |                 |                        | αa                                 | c 1 3 33                                                |

2. Check the basic details in the application.

| Request ID:MC2210031          | 49682             |                |                                          |                 |            |
|-------------------------------|-------------------|----------------|------------------------------------------|-----------------|------------|
| Basic Details                 |                   |                |                                          |                 |            |
| Aadhaar Number:               | 589236048482      | Date of Birth: | 16/03/2006                               | Marital Status: | Married    |
| Citizen Name:                 | Anantha Rao       | Caste:         | BC-D                                     | Mobile No:      | 9912352506 |
| Father / Husband Name:        | Batna Anantha Rao | Religion:      | Hindu                                    | Email:          | -          |
| Gender:                       | Male              | Qualification: | MBBS                                     |                 |            |
| Present Address (Mailing      | Address)          |                | Permanent Address Door No & Street Name: | 2-123           |            |
| /illage / Ward / Secretariat: | A.KONDUR          | l.             | Village / Ward / Secretariat:            | A.KONDU         | IRU        |
| Mandal / Municipality:        | A.KONDUR          | I-R            | Mandal / Municipality:                   | A.KONDU         | IRU-R      |
| District:                     | NTR               |                | District:                                | NTR             |            |
| Pin Code:                     | 532401            |                | Pin Code:                                | 532401          |            |
| Postal Office:                | 1.5               |                | Postal Office:                           | 17.             |            |
| 97 ALCONT STREET              |                   |                | States and States and                    |                 |            |

### 3. Check the marriage details as mentioned in the application form.

| Marriage Details       |                            |                |                                        |
|------------------------|----------------------------|----------------|----------------------------------------|
| Bride Details          |                            |                |                                        |
| Aadhaar Number:        | 833893755718               | Address:       | NA,vaddamanu,TULLURU,Guntur            |
| Citizen Name:          | Chinnam Niharika           | Religion:      | Hindu                                  |
| Father Name:           | Siva Senkar                | Caste:         | BC-D                                   |
| Date of Birth:         | 1996-06-28T12:00:00Z       | Qualification: | MBA                                    |
| Age:                   | 26                         | Occupation:    | FISHERMAN                              |
| Gender:                |                            |                |                                        |
| Mobile Number:         | 9800000000                 |                |                                        |
| Bridegroom Details     |                            |                |                                        |
| Aadhaar Number:        | 589236048482               | Address:       | NA, null, Peerampalle, K.v. Rangareddy |
| Citizen Name:          | Bandhanola Harishwar Reddy | Religion:      | Hindu                                  |
| Father Name:           | Bandhanola Sudhakar Reddy  | Caste:         | BC-D                                   |
| Date of Birth:         | 1992-05-06T12:00:00Z       | Qualification: | MCA                                    |
| Age:                   | 30                         | Occupation:    | FACTORY OWNER/ INDUSTRIALIST           |
| Marriage Address       |                            |                |                                        |
| Door No & Street Name: |                            |                |                                        |
| /illage/Ward:          | KHAMBHAMPADU1              |                |                                        |
| /landal/Municipality:  | A.KONDURU-R                |                |                                        |
| District:              | NTR                        |                |                                        |
|                        |                            |                |                                        |

### 4. Check the witness details in the application.

| Bride Witness One Details                                                                            |                                                                              | Bride Witness Two Details                                                                            |                                                                                        |
|----------------------------------------------------------------------------------------------------|------------------------------------------------------------------------------|----------------------------------------------------------------------------------------------------|----------------------------------------------------------------------------------------|
| AadhaarNumber:                                                                                       | 314987395689                                                                 | AadhaarNumber:                                                                                       | 810396357004                                                                           |
| Name:                                                                                                | BATNA ANANTHA RAO                                                            | Name:                                                                                                | UJAVALA RESHMA                                                                         |
| Father/HusbandName:                                                                                  | Batna                                                                        | Father/HusbandName:                                                                                  | Batna                                                                                  |
| Address:                                                                                             | 2-123, KHAJIPETA, SRIKAKULAM, SRIKAKULAM                                     | Address:                                                                                             | 2-28/a,A.KONDURU,A.KONDURU,NTR                                                         |
| Age:                                                                                                 | 46                                                                           | Age:                                                                                                 | 16                                                                                     |
| Relation:                                                                                            | Friend                                                                       | Relation:                                                                                            | Friend                                                                                 |
|                                                                                                    |                                                                              |                                                                                                    |                                                                                        |
| Bridegroom Witness One Details                                                                       |                                                                              | Bridegroom Witness Two Detail:                                                                       | s                                                                                      |
| Bridegroom Witness One Details<br>AadhaarNumber:                                                     | 588557713358                                                                 | Bridegroom Witness Two Detail:<br>AadhaarNumber:                                                     | s<br>837073444997                                                                      |
| Bridegroom Witness One Details<br>AadhaarNumber:<br>Name:                                            | 588557713358<br>BINOD                                                        | Bridegroom Witness Two Detail:<br>AadhaarNumber:<br>Name:                                            | s<br>837073444997<br>VANAPARLA BAMAYYA                                                 |
| Bridegroom Witness One Details<br>AadhaarNumber:<br>Name:<br>Father/HusbandName:                     | 588557713358<br>BINOD<br>Batna                                               | Bridegroom Witness Two Detail:<br>AadhaarNumber:<br>Name:<br>Father/HusbandName:                     | s<br>837073444997<br>VANAPARLA BAMAYYA<br>Batna                                        |
| Bridegroom Witness One Details<br>AadhaarNumber:<br>Name:<br>Father/HusbandName:<br>Address:         | 588557713358<br>BINOD<br>Batna<br>1-129,KOLIGAM,ICHCHAPURAM,SRIKAKULAM       | Bridegroom Witness Two Detail:<br>AadhaarNumber:<br>Name:<br>Father/HusbandName:<br>Address:         | s<br>837073444997<br>VANAPARLA BAMAYYA<br>Batna<br>1-31B,A.KONDURU,A.KONDURU,NTR       |
| Bridegroom Witness One Details<br>AadhaarNumber:<br>Name:<br>Father/HusbandName:<br>Address:<br>Age: | 588557713358<br>BINOD<br>Batna<br>1-129,KOLIGAM,ICHCHAPURAM,SRIKAKULAM<br>28 | Bridegroom Witness Two Detail:<br>AadhaarNumber:<br>Name:<br>Father/HusbandName:<br>Address:<br>Age: | s<br>837073444997<br>VANAPARLA BAMAYYA<br>Batna<br>1-318,A.KONDURU,A.KONDURU,NTR<br>41 |

### 5. Select the checklist, remarks and verify the uploaded documents as shown below.

| Dride Witness One Photo:                                                                                                    |            | test.jpg 🕁                                                                                                    |  |
|----------------------------------------------------------------------------------------------------|------------|----------------------------------------------------------------------------------------------------|--|
| erified proof of age for bride *                                                                                                    | O Yes O No |                                                                                                    |  |
| erified the Caste of the Bride entered in he application *                                                                                                    | O Yes O No |                                                                                                    |  |
| erified proof of residence *                                                                                                    | O Yes O No |                                                                                                    |  |
| erified the Caste of the Bridegroom<br>ntered in the application *                                                                                                    | O Yes O No |                                                                                                    |  |
| erified the Caste of the Bride entered in he application *                                                                                                    | O Yes O No |                                                                                                    |  |
| erified Marriage photo *                                                                                                    | O Yes O No |                                                                                                    |  |
| erified Marriage invitation card *                                                                                                    | O Yes O No |                                                                                                    |  |
| erified with neighbours about the event of narriage *                                                                                                    | O Yes O No |                                                                                                    |  |
| erified proof of age for bridegroom *                                                                                                    | O Yes O No |                                                                                                    |  |
| erified the Caste of the Bridegroom<br>ntered in the application *                                                                                                    | O Yes O No |                                                                                                    |  |
| erified bride and bridegroom details *                                                                                                    | O Yes O No |                                                                                                    |  |
| ist of Documents                                                                                                    |            |                                                                                                    |  |
| ist of Documents<br>Bride Witness One Photo:<br>Bride Witness Two Photo:<br>Bridegroom Witness One Photo:<br>Bridegroom Witness One Photo:<br>Marriage Photo:<br>Marriage Invitation Card:<br>Age Proof Of Bride:<br>Proof Of Residence:<br>Age Proof of Bridegroom: |            | Embridge version update error (1).JPG<br>Embridge version update error (1).JPG<br>Embridge version update error (1).JPG<br>Embridge version update error (1).JPG<br>Embridge version update error (1).JPG<br>Caste Certificate_ECGC220912149391.pdf<br>Caste Certificate_ECGC220912149391.pdf<br>C |  |

I, hereby, declare that the particulars given above are correct and complete. I will be responsible for any misrepresentation of facts and will be liable for punitive action.

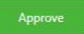

6. Complete the digital signature as shown below and click on sign and approve.

| e Photo:<br>p Photo:             | im                | ages.jpg 🖄              |   |
|----------------------------------|-------------------|-------------------------|---|
| ess One Photo:<br>ess One Photo: | Digital Signature |                         | × |
| on Card:                         | Tokens : *        | Microsoft Windows Store | • |
| egroom:                          | Certificates : *  | Test26                  | • |
| .c.                              | Password : *      | ••••••                  |   |
|                                  |                   | Sign and Approve        |   |
|                                  | Recommended       | <b>~</b>                |   |

3.1.4 Sample Marriage Certificate for RURAL

#### GOVERNMENT OF ANDHRA PRADESH

#### Panchayat Raj Department

[See Section 12 of Andhra Pradesh Compulsory Registration of Marriage Act, 2002]

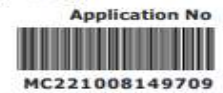

Date : 08/10/2022 13:35:34

# CERTIFICATE OF MARRIAGE

I, <u>MEENAKSHIFHFH</u> hereby certify that I have registered the marriage of bridegroom <u>ADITYA TRIVEDI</u> son of Sri <u>TEST NEW DEATILS</u> with bride <u>ANJALI DAVE</u> daughter of Sri <u>ABCDEFGHIJL</u> on this <u>16th</u> day of <u>September,2022</u> in pursuance of the memorandum dated the <u>8th</u> day of <u>October,2022</u> received by me from the parties and the same has been entered in the Register of Marriages maintained by me.

The marriage has been solemnized on <u>16/09/2022</u> at <u>KAMBHAMPADU(Gram Panchayat)</u>, <u>A.KONDURU(Mandal)</u>.

Marriage Officer & Panchayat Secretary

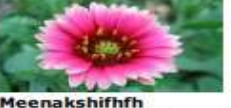

Meenakshifhfh KAMBHAMPADU Gram Panchayat A.KONDURU Mandal NTR District

### 3.2 Urban areas – Municipal Commissioner (MC)

### 3.2.1 Profile Update process in MC login

- 1. Login with MC and go to Profile update tab.
- 2. Edit details in profile tab and submit request.
- 3. The request is submitted successfully to JCREV for approval.

### 3.2.2 Profile update request approval process in JCREV login

The JCREV approves profile update request in his login after verification.

### 3.2.3 Request approval in MC login

### 1. Click on the pending request in the MC login

|                       | <ul> <li>uat.vswsoniine.ap.gov.</li> </ul>          | in/#/home                                           |                  |                 |                   |                                   | 2 ★ 🗍 🔲                                  |
|-----------------------|-----------------------------------------------------|-----------------------------------------------------|------------------|-----------------|-------------------|-----------------------------------|------------------------------------------|
| ) AF                  | ి సెచ్ చేశిర్జణ                                     | 2                                                   |                  |                 |                   | Sri YS Jagan I<br>Hon'ble Chief N | Mohan Reddy<br>Minister of Andhra Prades |
|                       |                                                     |                                                     |                  | ×               |                   |                                   |                                          |
|                       | 6 )                                                 | 1 – 🗐 🖞                                             | 1                | C=              | ₄ ⊢≣₊⁺            | 0                                 | C                                        |
| Total                 | Service Requests                                    | Open Within SLA                                     | Open Beyon       |                 | Closed Within SLA | Closed Beyon                      |                                          |
|                       |                                                     |                                                     |                  |                 |                   |                                   |                                          |
| Request               | t List - Total Requests                             |                                                     |                  |                 | Sea               | rch Transaction                   |                                          |
| S.No                  | Request ID                                          | Service Name                                        | Service Category | Department Name | Citizen Name      | Applied Date                      | Status                                   |
|                       |                                                     |                                                     |                  |                 |                   |                                   |                                          |
| 1                     | HSAF220811149168                                    | HousingSiteApplication-URBAN                        | RV               | RV              | BATNA ANANTHA RAO | 11/08/2022                        | Pending                                  |
| 1                     | HSAF220811149168<br>MC221003149683                  | HousingSiteApplication-URBAN<br>MarriageCertificate | RV               | RV              | BATNA ANANTHA RAO | 03/10/2022                        | Pending Pending                          |
| 1<br>2<br>Requests pe | HSAF220811149168<br>MC221003149683<br>er page: 10 V | HousingSiteApplication-URBAN<br>MamiageCertificate  | RV<br>RS         | RV              | BATNA ANANTHA RAO | 11/08/2022<br>03/10/2022<br>«« «  | Pending<br>Pending                       |

# 2. Check the basic details in the application.

| ) AP  ก๋อ ฮ                   | រិប្តិ៍ត្    |           |                |                       |                    | Sri YS Jagan Mohan Reddy<br>Hon'ble Chief Minister of Andhra Prades |
|-------------------------------|--------------|-----------|----------------|-----------------------|--------------------|---------------------------------------------------------------------|
| Request ID:MC2210031          | 49683        |           |                |                       |                    |                                                                     |
| Basic Details                 |              |           |                |                       |                    |                                                                     |
| Aadhaar Number:               | 664080453344 |           | Date of Birth: | 15/10/1987            | Marital Status:    | Unmarried                                                           |
| Citizen Name:                 | rahul        |           | Caste:         | BC-C                  | Mobile No:         | 9912352506                                                          |
| Father / Husband Name:        | test         |           | Religion:      | Hindu                 | Email:             | -                                                                   |
| Gender:                       | Male         |           | Qualification: | Diploma               |                    |                                                                     |
| Present Address (Mailing      | Address)     |           |                | Permanent Addre       | -55                |                                                                     |
| Door No & Street Name:        |              | 2-123     |                | Door No & Street Na   | ame: 2-123         |                                                                     |
| Village / Ward / Secretariat: |              | APPIKATLA |                | Village / Ward / Secr | retariat: APPIKATI | LA                                                                  |
| Mandal / Municipality:        |              | BAPATLA-R |                | Mandal / Municipali   | ty: BAPATLA        | -R                                                                  |
| District:                     |              | BAPATLA   |                | District:             | BAPATLA            |                                                                     |
| Pin Code:                     |              | 532401    |                | Pin Code:             | 532401             |                                                                     |
| Postal Office:                |              |           |                | Postal Office:        |                    |                                                                     |
| Portal Village                |              |           |                | Pestal Villager       |                    |                                                                     |

2. Check the marriage details in the application.

| ) AP វ៉ាំំំ ដាំំំប្ត | e                    |                | Sri YS Jagan Mohan Reddy<br>Hon'ble Chief Minister of Andhra Prac |
|----------------------|----------------------|----------------|-------------------------------------------------------------------|
| Marriage Details     |                      |                |                                                                   |
| Bride Details        |                      |                |                                                                   |
| Aadhaar Number:      | 833893755718         | Address:       | NA, vaddamanu, TULLURU, Guntur                                    |
| Citizen Name:        | Chinnam Niharika     | Religion:      | Christian                                                         |
| Father Name:         | Siva Senkar          | Caste:         | BC-C                                                              |
| Date of Birth:       | 1996-06-28T12:00:00Z | Qualification: | Diploma                                                           |
| Age:                 | 26                   | Occupation:    | FISHERMAN                                                         |
| Gender:              |                      |                |                                                                   |
| Mobile Number:       | 8243243242           |                |                                                                   |
| Bridegroom Details   |                      |                |                                                                   |
| Aadhaar Number:      | 664080453344         | Address:       | Nanda Nagar, null, Indore, Indore                                 |
| Citizen Name:        | Rahul Sharma         | Religion:      | Buddhist                                                          |
| Father Name:         | Ram Prakash Sharma   | Caste:         | BC-C                                                              |
| Date of Birth:       | 1989-07-20T12:00:00Z | Qualification: | BSC                                                               |
| Age:                 | 33                   | Occupation:    | EX-NRI                                                            |
| Canden               |                      |                |                                                                   |

### 3. Check the witness details in the application.

| C a uat.vswsonline.ap.gov.     | in/#/home                      |                               | 🖻 ★ 🗦 🗖                                                            |
|--------------------------------|--------------------------------|-------------------------------|--------------------------------------------------------------------|
| ) AP సేవ చెశిర్టణ              | δ                              |                               | Sri YS Jagan Mohan Reddy<br>Horible Chief Minister of Andhra Prade |
| Marriage Address               |                                |                               |                                                                    |
| Door No & Street Name:         |                                |                               |                                                                    |
| Village/Ward:                  | SAROJININAGAR                  |                               |                                                                    |
| Mandal/Municipality:           | KADAPA-U                       |                               |                                                                    |
| District:                      | YSR KADAPA                     |                               |                                                                    |
| PinCode:                       |                                |                               |                                                                    |
| Bride Witness One Details      |                                | Bride Witness Two Details     |                                                                    |
| AadhaarNumber:                 | 810396357004                   | AadhaarNumber:                | 588557713358                                                       |
| Name:                          | UJAVALA RESHMA                 | Name:                         | BINOD                                                              |
| Father/HusbandName:            | dfsfdfsd                       | Father/HusbandName:           | dsffd                                                              |
| Address:                       | 2-28/a,A.KONDURU,A.KONDURU,NTR | Address:                      | 1-129,KOLIGAM,ICHCHAPURAM,SRIKAKULAM                               |
| Age:                           | 16                             | Age:                          | 28                                                                 |
| Relation:                      | Father-in-law                  | Relation:                     | Friend                                                             |
| Bridegroom Witness One Details |                                | Bridegroom Witness Two Detail | ls                                                                 |
| AadhaarNumber:                 | 837073444997                   | AadhaarNumber:                | 683115170502                                                       |
| Name:                          | VANAPARLA BAMAYYA              | Name:                         | SAYAD SHABHANA                                                     |
| Father/HusbandName:            | nnikik                         | Father/HusbandName:           | dfsdfsdfd                                                          |
| Address:                       | 1-31B.A.KONDURU A.KONDURU NTR  | Address:                      | 4-2. A KONDURU A KONDURU NTR                                       |

4. Select the checklist, remarks and verify the uploaded documents as shown below.

| 🍥 AP సేప చెశిర్టల్                                                  |            | Sri YS Jagan Mohan Reddy<br>Horible Chief Minister of Andhra Pradesh |
|---------------------------------------------------------------------|------------|----------------------------------------------------------------------|
| 9 Bride Witness One Photo:                                          | test.jpg 🖕 |                                                                      |
| Verified proof of age for bride *                                   | O Yes O No |                                                                      |
| Verified the Caste of the Bride entered in the application <b>*</b> | O Yes O No |                                                                      |
| Verified proof of residence *                                       | O Yes O No |                                                                      |
| Verified the Caste of the Bridegroom entered in the application *   | O Yes O No |                                                                      |
| Verified the Caste of the Bride entered in the application *        | O Yes O No |                                                                      |
| Verified Marriage photo *                                           | O Yes O No |                                                                      |
| Verified Marriage invitation card *                                 | O Yes O No |                                                                      |
| Verified with neighbours about the event of marriage *              | O Yes O No |                                                                      |
| Verified proof of age for bridegroom *                              | O Yes O No |                                                                      |
| Verified the Caste of the Bridegroom entered in the application *   | O Yes O No |                                                                      |
| Verified bride and bridegroom details *                             | O Yes O No |                                                                      |

| List o   | of Documents                  |             |                                         |  |
|----------|-------------------------------|-------------|-----------------------------------------|--|
| 0        | Bride Witness One Photo:      |             | images.jpg 📩                            |  |
| 2        | Bride Witness Two Photo:      |             | test.jpg 😃                              |  |
| 3        | Bridegroom Witness One Photo: |             | test.jpg 🞍                              |  |
| 4        | Bridegroom Witness One Photo: |             | test.jpg 📩                              |  |
| 5        | Marriage Photo:               |             | test.jpg 🕹                              |  |
| 6        | Marriage Invitation Card:     |             | Family Member_FMC220228000009.pdf 🖕     |  |
| 7        | Age Proof Of Bride:           |             | ROR_1B.pdf 📩                            |  |
| 8        | Age Proof of Bridegroom:      |             | Family Member_FMC220916149423.pdf 🖕     |  |
| 9        | Proof Of Residence:           |             | Caste Certificate_CGC220518053181.pdf 🖕 |  |
| Verifica | ation Document                | Remarks:**  |                                         |  |
| No       | File Choosen Browse           | Recommended | ~                                       |  |

5. Complete the digital signature as shown below and click sign and approve.

| Photo:                         |                    | images.jpg 🖄            |                  |
|--------------------------------|--------------------|-------------------------|------------------|
| ss One Photo:<br>ss One Photo: | Digital Signature  |                         | ×                |
| Card:                          | Tokens : *         | Microsoft Windows Store | ~                |
| room:                          | Certificates : *   | Test26                  | ~                |
|                                | Password : *       | ••••••                  |                  |
|                                |                    |                         | Sign and Approve |
|                                | Browse Recommended | <b>`</b>                | _                |

| erification Document |        | Remarks:"   |   |  |  |
|----------------------|--------|-------------|---|--|--|
| No File Choosen      | Browse | Recommended | ~ |  |  |

I, hereby, declare that the particulars given above are correct and complete. I will be responsible for any misrepresentation of facts and will be liable for punitive action.

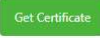

#### GOVERNMENT OF ANDHRA PRADESH

#### Municipal Administration and Urban Development

[See Section 12 of Andhra Pradesh Compulsory Registration of Marriage Act, 2002]

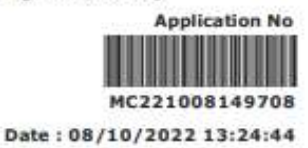

#### CERTIFICATE OF MARRIAGE

I, **KUMARI** hereby certify that I have registered the marriage **C** bridegroom **ADITYA TRIVEDI** son of Sri **TEST FATHER GROOM** with bride **ANJALI DAVE** daughter of Sri **TEST FATHER NAME** on this **21st** day of **September,2022** in pursuance of the memorandum dated the **8th** day of **October,2022** received by me from the parties and the same has been entered in the Register of Marriages maintained by me.

The marriage has been solemnized on 21/09/2022 at KADAPA(Municipality/Corporation), YSR KADAPA (District).

Marriage Officer & Municipal Commissioner

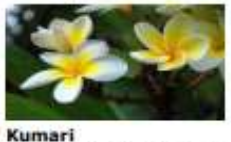

KADAPA Municipality/Corporation YSR KADAPA District